## 河海大学高等学历继续教育毕业生学士学位申请操作手册

申请前请先查看《河海大学授予高等学历继续教育本科毕业生学 士学位管理办法》,核实是否满足学位申请条件。

一、先使用学生本人的教务系统账户、密码登录系统

登录网址: http://des.hhu.edu.cn/,用户名为**学号**,初始密码为身份证后6位。

| 密码登录  | 扫码登录 |
|-------|------|
| ≗ 用户名 |      |
| ▲ 密码  | 0    |
| 输入验证码 | 6111 |
| ±     |      |
|       | 忘记密码 |

二、左测目录列最下方选择"学位申请"

| 首页 APP下载                                                                                                    | 拓展学习                                                                                                    | - <b>*</b> * | 通知信息 | 退出 |
|----------------------------------------------------------------------------------------------------|----------------------------------------------------------------------------------------------------|--------------|------|----|
| ●         ●         ●         ●         ●         ●         ●         ●         ●         ●         ●         ●         ●         ●         ●         ●         ●         ●         ●         ●         ●         ●         ●         ●         ●         ●         ●         ●         ●         ●         ●         ●         ●         ●         ●         ●         ●         ●         ●         ●         ●         ●         ●         ●         ●         ●         ●         ●         ●         ●         ●         ●         ●         ●         ●         ●         ●         ●         ●         ●         ●         ●         ●         ●         ●         ●         ●         ●         ●         ●         ●         ●         ●         ●         ●         ●         ●         ●         ●         ●         ●         ●         ●         ●         ●         ●         ●         ●         ●         ●         ●         ●         ●         ●         ●         ●         ●         ●         ●         ●         ●         ●         ●         ●         ●         ●         ● | 我的成长记录     学校公告     班级公告       型研节箱:2027年第二字符     野根       型研节箱:2027年第二字符     要素       型研节箱:2027年第二字符     要素       ② 課程     20720       ○ 課程     20720       ○ 论文 宗子音     20720       ○ 论文 宗子音     第二       如約時間名 (主事音)     第二 |              |      |    |
| <ul> <li>         ・ 我的课程         <ul> <li>                 我的课表         </li> <li>                 教費                 </li> <li></li></ul></li></ul>                                                                                                    | 在学课程                                                                                                    |              |      |    |
| <ul> <li>              ◆試             ・</li></ul>                                                                                                    |                                                                                                    |              |      |    |
| <ul> <li></li></ul>                                                                                                    | 暂无数据哦~                                                                                                    |              |      |    |
| <ul> <li>追 论文</li> <li>○ 论文资料</li> <li>○ 论文方同</li> <li>○ 在线论文</li> <li>○ 论文成绩</li> </ul>                                                                                                    | 点击"学位申请"                                                                                                    |              |      |    |
| <ul> <li>○ 毕业</li> <li>○ 自我评价</li> <li>○ 毕业田语</li> <li>○ 学位申请 →</li> </ul>                                                                                                    | 5                                                                                                    |              |      |    |

三、选择"学位申请"后主界面会弹出学位判断条件,系统初步判定符合"学位判断条件",方会出现如下界面,点击"申请学位"。

|              | 学位规则判断       |       |      |
|--------------|--------------|-------|------|
|              | 学位条件         | 我的成绩  | 是否符合 |
| 学位英语成        | 绩 >=40分      | 48.0分 | ~    |
| 学位课程全绩       | 部成<br>>=70分  | 72.0分 | ~    |
| 论文毕业<br>(含)) | 良 (80以上      | 85.0分 | ~    |
|              |              |       |      |
|              | 符合学位规则,可申请学位 |       |      |
|              |              |       |      |
|              | 1            |       |      |

符合学位英语免考的学生请于规定时间内将相关证明材料交给所在 教学站点,教学点于规定时间内统一提交至学籍管理部,由学籍管理部审 核合格后方可在教务系统提交申请。

注意: 以下情况无法申请学位:

1、学位英语成绩<40分(若学位英语成绩≥40,但英语综合成绩<</li>60分也不满足学位申请条件)

| 学位规则判断       |            |       |              |  |
|--------------|------------|-------|--------------|--|
| 7            | 学位条件       |       | 是否符合         |  |
| 学位英语成绩       | >=40分      | 26.0分 | ×            |  |
| 学位课程全部成<br>绩 | t<br>>=70分 | 80.0分 | ~            |  |
| 论文毕业<br>(含)) | 良(80以上     | 85.0分 | $\checkmark$ |  |

## 2、学位课程成绩<70分

学位申请

|             | 学位条件                              | 我的成绩  | 是否符合         |
|-------------|-----------------------------------|-------|--------------|
| 学位          | 英语成绩 >=40分                        | 71.0分 | $\checkmark$ |
| 学位          | 课程全部成<br>>=70分                    | 65.0分 | ×            |
| 论文:<br>(含)) | 毕业 良(80以上<br>)                    | 85.0分 | ~            |
|             | 。 1 1 1 1 1 1 1 1 1 1 1 1 1 1 1 1 |       |              |

3、毕业设计(论文)成绩未达到良好及以上

| 字 位 申 请 |               |        |           |       |              |
|---------|---------------|--------|-----------|-------|--------------|
|         |               |        | 学位规则判断    |       |              |
|         | 学位            | 立条件    |           | 我的成绩  | 是否符合         |
|         | 学位英语成绩        | >=40分  |           | 72.0分 | $\checkmark$ |
|         | 学位课程全部成<br>绩  | >=70分  |           | 77.0分 | ~            |
|         | 论文毕业<br>(含) ) | 良(80以上 |           | 75.0分 | ×            |
|         |               |        | - 👕 学位判断  |       |              |
|         |               |        | 判断不合格不能申请 |       |              |
|         |               |        |           |       |              |

四、点击"申请学位"后,弹出学位申请信息界面,核对个人信息并 填写通讯地址和联系电话。确认基本信息无误,提交论文查重报告, 点击"确认提交"。

如果英语综合成绩<60分,但符合免考条件,请选择相应条件 选项,并按照格式要求上传证明材料。 学位申请

| 姓名                |                                                    | 性别   |          | 学号     |           |  |
|-------------------|----------------------------------------------------|------|----------|--------|-----------|--|
| 学习形式              | 函授                                                 | 层次   | 专升本      | 专业     | 电气工程及其自动化 |  |
| 考生号               |                                                    |      | 身份证号     |        |           |  |
| 教学站点              |                                                    | 毕业年月 | 2022-7-6 | 毕业证号   |           |  |
| 通讯地址 *            | 请输入通讯地址                                            |      |          | 联系电话 * | 请输入联系电话   |  |
| 学位水平考试成绩          | <ul><li>● 校学位英语考试</li><li>48.0分 (202104)</li></ul> |      |          | 综合得分   | 66.5分     |  |
| 英语课程成绩            |                                                    | 85分  |          |        |           |  |
| 是否符合英语免考<br>条件    | 大学英语四级 大学英语六级 其它                                   |      |          |        |           |  |
| 上传查重报告附件          | 附件*: 选择文件 支持zip、rar、7z格式的文件                        |      |          |        |           |  |
| 学位课程1名称及<br>成绩    | 电路 77分                                             |      |          |        |           |  |
| 学位课程2名称及<br>成绩    | 电力工程 72分                                           |      |          |        |           |  |
| 学位课程3名称及<br>成绩    |                                                    |      |          |        |           |  |
| 在校期间受过何种<br>处分及原因 |                                                    |      |          |        |           |  |
|                   |                                                    | 确认提交 | 保存取消     |        |           |  |

五、填写完信息,提交学位申请后,请下载电子申请表,打印签名后 将纸质版交给班主任,可上教务系统查看审核结果。

|              | 9          | 学位规则判断 |       |              |
|--------------|------------|--------|-------|--------------|
|              | 学位条件       | 我的成绩   | 是否符合  |              |
| 学位英语成绩       | ē >=40分    |        | 48.0分 | $\checkmark$ |
| 学位课程全部<br>绩  | 版<br>>=70分 |        | 72.0分 | ~            |
| 论文毕业<br>(含)) | 良 (80以上    |        | 85.0分 | ~            |
|              |            | 学位审批状态 |       |              |
|              | 初审状态       | 待审核    |       |              |
|              |            |        |       |              |